# FINCA

## Multi-Factor Authentication (MFA) Guide for Super Account Administrators / Account Administrators

Multi-factor authentication (MFA) is an additional layer of security beyond the user ID and password that enhances security of your account, using another device to verify identity. It is required for all Super Account Administrators (SAAs) and Account Administrators (AAs) who have access to FINRA applications. This additional security control is provided by the vendor, Cisco Duo. Users must enroll with a landline, smartphone or tablet to initiate the MFA process and to use MFA going forward. Eventually, all users will have an opportunity to enroll in MFA to access FINRA systems.

The following enrollment steps only need to be completed once per account.

**Note:** If the same computer and browser are used within a 24-hour timeframe to access FINRA systems, the user will not be required to re-enter identifying information to re-authenticate each time the user logs on.

FINRA websites protected by MFA can be accessed from Windows or Mac computers running on one of the latest <u>versions</u> of the operating system. <u>Duo Mobile app</u> works with iOS and Android. Please note that end-of-life versions are not supported, and all access will be blocked.

This MFA Guide covers information specific to MFA. Go to the <u>FINRA Entitlement Program</u> <u>> Entitlement Help & Training > FINRA Entitlement Reference Guide</u> for general help for SAAs and AAs.

## **Table of Contents**

| Section 1: How to Enroll in FINRA Entitlement Program MFA | 2  |
|-----------------------------------------------------------|----|
| Section 2: How to Login to FINRA Applications Using MFA   | 8  |
| Section 3: How to Rename or Add a New Device              | 10 |
| Section 4: How to Delete My Device                        | 12 |
| Need Help?                                                | 12 |

## Section 1: How to Enroll in FINRA Entitlement Program MFA

- 1. Open FINRA Gateway: <u>https://gateway.finra.org</u>
- 2. Select Firm/Org tab, enter your User ID and Password, read the Entitlement Program Terms of Use and click Accept and Continue.

|                                                                 | FIN                                                                                                    | а                    |  |  |  |
|-----------------------------------------------------------------|----------------------------------------------------------------------------------------------------|----------------------|--|--|--|
| Firm/Org                                                        | Individual                                                                                                    | Single Sign-On (SSO) |  |  |  |
| Welcome to FINRA Gateway                                        |                                                                                                    |                      |  |  |  |
| User ID                                                         |                                                                                                    |                      |  |  |  |
| Enter User ID                                                   | here (ex.: jdoe                                                                                                    | 12)                  |  |  |  |
| Password                                                        | Password                                                                                                    |                      |  |  |  |
| Enter passwo                                                    | Enter password here                                                                                                    |                      |  |  |  |
| By clicking "Acce<br>understood, and<br>FINRA <u>Entitlem</u> e | View Password<br>By clicking "Accept and continue" I certify that I have read,<br>understood, and accepted the <u>Privacy Policy</u> and the<br>FINRA <u>Entitlement Program Terms of Use</u> . |                      |  |  |  |
|                                                                 | ACCEPT AND CONTINUE                                                                                                    |                      |  |  |  |
| <u>Fc</u>                                                       | Forgot User ID or Password?                                                                                                    |                      |  |  |  |
| Don't have an account? Create Account Here                      |                                                                                                    |                      |  |  |  |

3. Enter your Security Answers and click Continue.

#### 4. Click **Continue to MFA**

As an enhanced security measure, you will be directed to the Duo website to complete MFA.

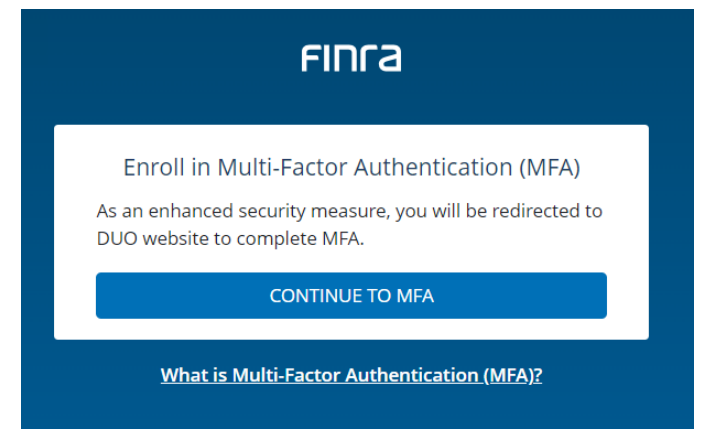

5. At the Duo Website to complete MFA, click Next.

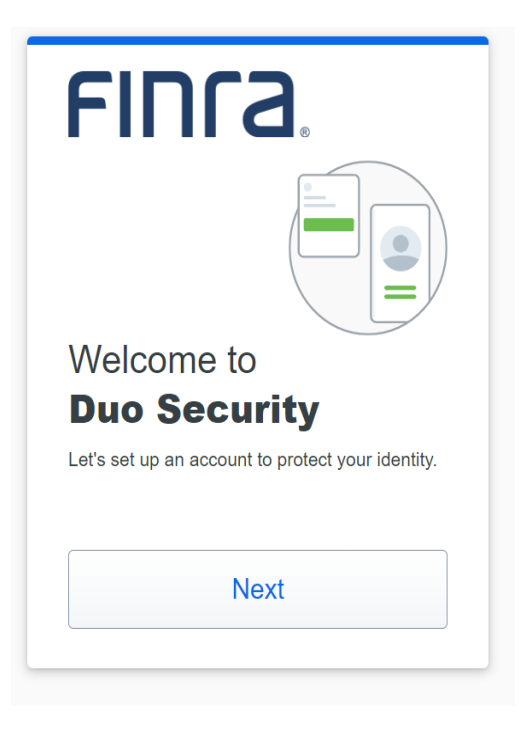

6. Select the Option you will use for MFA. Recommended Option – Duo Mobile

| F               |                                                                    |
|-----------------|--------------------------------------------------------------------|
| You'll<br>anoth | use this to log in with Duo. You can add<br>er option later.       |
| Pue             | Duo Mobile Recommended > Get a notification or code on your device |
| D               | Phone number > Get a text message or phone call                    |
|                 | Secured by Duo                                                     |

#### 7. Options from the Duo Mobile Option screen:

- a. Enter the phone number of the device, confirm the phone number, and click **Continue**; or
- b. Click on I have a Tablet without entering your phone number.

**Note:** The device type selection (Duo Mobile, or Phone Number) affects the prompts displayed. Please follow the prompts appropriate to your selection.

| Enter vour        | phone number                      |
|-------------------|-----------------------------------|
| You'll have the o | option to log in with Duo Mobile. |
| Country code      | Phone number                      |
| Example: "201-{   | 555-5555"                         |
|                   | Continue                          |
|                   |                                   |

**Note:** The user must have access to the device associated with the phone number to complete MFA.

#### **Option a - Phone Number**

1. Enter your phone number and click **Continue**.

| Linter you      | ir phone number                     |
|-----------------|-------------------------------------|
| You'll have the | e option to log in with Duo Mobile. |
| Country code    | Phone number                        |
| <b>=</b> +1 •   |                                     |
| Example: "201   | I-555-5555"                         |
|                 | Continue                            |
|                 |                                     |

- If the phone number can receive a text, you will receive a verification code which you will need to enter on the Duo screen to finish enrollment.
- If the phone number is a landline, you will receive a call and will be required to press any key on the phone to finish enrollment.

#### **Option b - I have a tablet**

1. Click on I have a tablet.

| Enter      | your phone number                                    |
|------------|------------------------------------------------------|
| You'll hav | ve the option to log in with Duo Mobile.             |
| Country    | code Phone number                                    |
| == +1      | •                                                    |
|            |                                                      |
| Example    | : "201-555-5555"                                     |
| Example    | : "201-555-5555"<br>Continue                         |
| Example    | "201-555-5555"<br>Continue<br><u>I have a tablet</u> |

 If you do not have the Duo mobile app on your smartphone, download the Duo Mobile app either from App store (iOS) or Google Play (Android) (visit the <u>Duo Mobile app</u> Web Site for more information) and then click Next.

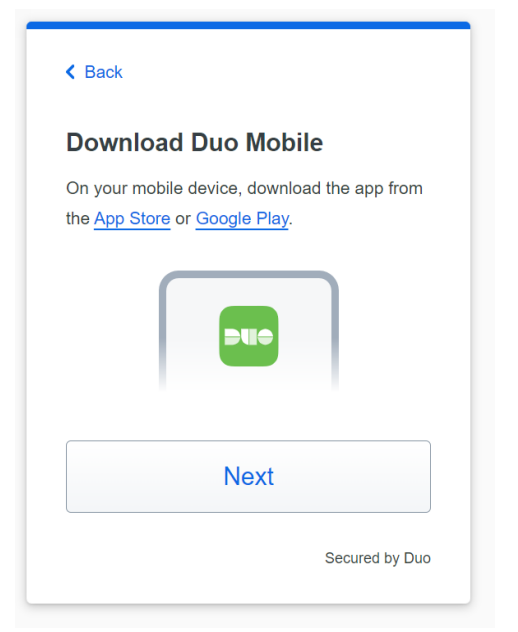

**Note:** You must authorize Duo Mobile to access your smartphone or tablet camera to complete this step. If you are unable to scan the QR code, click the option to have an activation link sent via email. Note that the activation link must be opened from your mobile device.

3. Follow the instructions on the screen to **activate Duo Mobile** app.

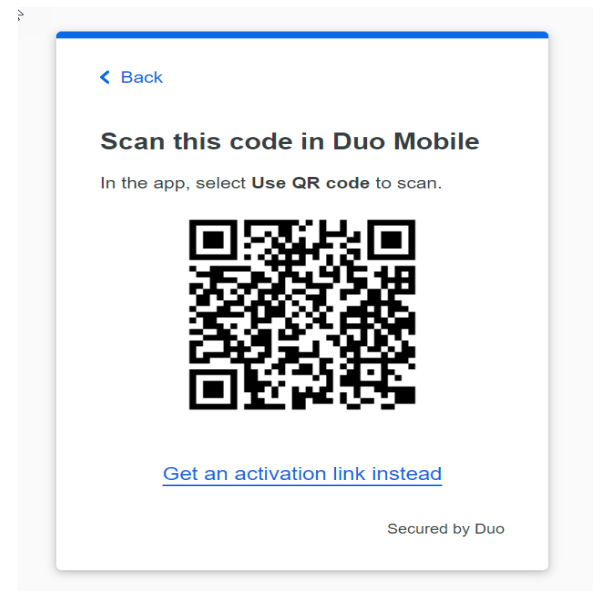

4. Click **Continue** to complete the setup process. Click **Log in with Duo**.

| FINCA                                                                                      | FINCA                            |
|--------------------------------------------------------------------------------------------|----------------------------------|
| Added Duo Mobile                                                                           | Setup completed!                 |
| You can now use Duo Mobile to log in using a push notification sent to your mobile device. | You're ready to log in with Duo. |
| Continue                                                                                   |                                  |
|                                                                                            | Log in with Duo                  |
| Secured by Duo                                                                             | Secured by Duo                   |

5. You will be prompted to sign in to your FINRA Gateway account.

| FINCA                                                                                      |  |
|--------------------------------------------------------------------------------------------|--|
| Remember This Account                                                                      |  |
| Would you like to remember this account on this browser? If so, select the checkbox below. |  |
| Remember this account on browser <sup>①</sup>                                              |  |
| SIGN IN                                                                                    |  |
|                                                                                            |  |

**Note:** If the same computer and browser are used within a 24-hour timeframe to access FINRA systems, the user will not be required to re-enter identifying information to re-authenticate each time the user logs on.

## Section 2: How to Login to FINRA Applications Using MFA

- 1. Open FINRA Gateway: <u>https://gateway.finra.org</u>
- 2. Select Firm/Org tab, enter your User ID and Password, read the Entitlement Program Terms of Use and click Accept and Continue.

| FINFa                                                                                                    |  |  |  |
|----------------------------------------------------------------------------------------------------|--|--|--|
| <b>Firm/Org</b> Individual Single Sign-On (SSO)                                                                                                    |  |  |  |
| Welcome to FINRA Gateway                                                                                                    |  |  |  |
| User ID                                                                                                    |  |  |  |
| Enter User ID here (ex.: jdoe12)                                                                                                    |  |  |  |
| Password                                                                                                    |  |  |  |
| Enter password here                                                                                                    |  |  |  |
| View Password                                                                                                    |  |  |  |
| By clicking "Accept and continue" I certify that I have read,<br>understood, and accepted the <u>Privacy Policy</u> and the<br>FINRA <u>Entitlement Program Terms of Use</u> . |  |  |  |
| ACCEPT AND CONTINUE                                                                                                    |  |  |  |
| Forgot User ID or Password?                                                                                                    |  |  |  |
| Don't have an account? <u>Create Account Here</u>                                                                                                    |  |  |  |

#### 3. Click Continue to MFA.

As an enhanced security measure, you will be directed to the Duo website to complete MFA.

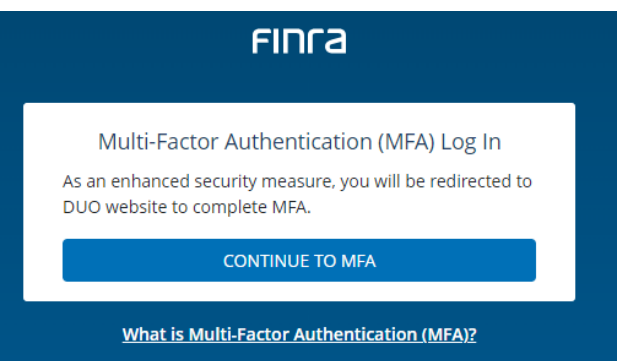

4. You will be prompted with the default MFA option based on the type of device. If you are using a smartphone, the default option is Duo push notification. You can change the default option by selecting **Other options**.

| Chec       | k for a Duo Push                    |
|------------|-------------------------------------|
| Verify it' | s you by approving the notification |
|            | Sent to "Android" (1311)            |
| ſ          | Other options                       |

5. If you choose to change your option, click any of the other options to complete MFA.

| < Bac<br>Othe | *<br>er options to log in                                                                  |        |
|---------------|--------------------------------------------------------------------------------------------|--------|
| Ð             | Text message passcode<br>Send to "Mobile" (7111)                                           | >      |
| ٥             | Phone call<br>Call "Mobile" (7111)                                                         | >      |
| <u>123</u>    | Bypass code<br>Enter a code from your IT help desk                                         | >      |
|               | Manage devices<br>Add a phone, Touch ID, and more.<br>① First you'll verify your identity. | >      |
| Need          | help? Secured                                                                              | by Duo |

| Text Message Passcode:                                                      | Phone Call:                                          | Bypass code:                                                             |
|-----------------------------------------------------------------------------|------------------------------------------------------|--------------------------------------------------------------------------|
| Verify it's you by entering the passcode sent to a text to "Mobile" (7111). | Verify it's you by pressing any key<br>on your phone | Verify it's you by entering a<br>code from your FINRA Support<br>Center. |

### Section 3: How to Rename or Add a New Device

1. Click on Manage devices from the Other Options screen.

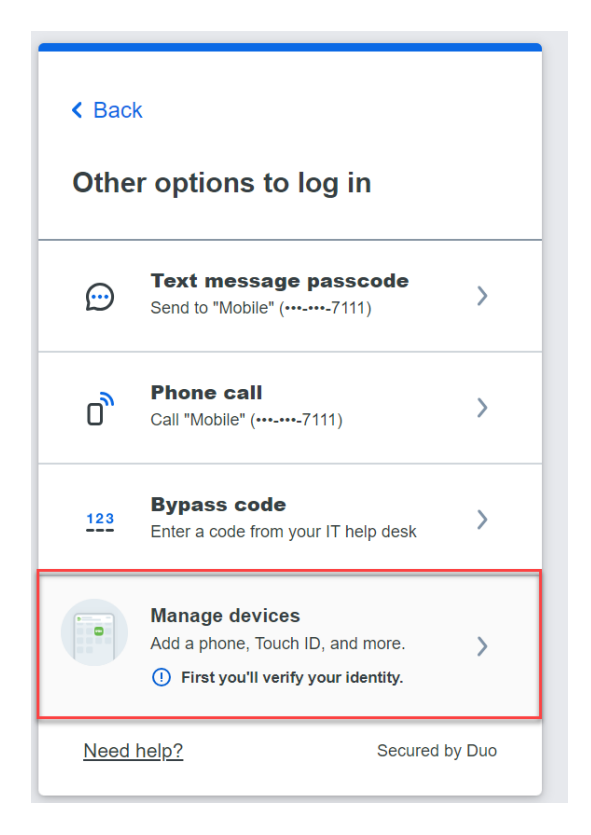

2. **Verify** your identity before managing devices. You will be prompted with the default Duo MFA Option on the phone.

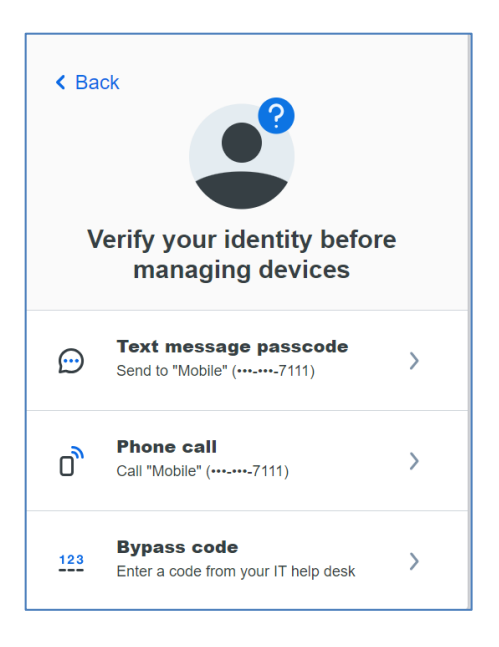

3. Click on **Edit** and then **Rename** to update your mobile phone information. (e.g., rename from Mobile to iPhone)

| Mobile | <pre>     Edit     Add a device     In faster with Touch ID, Duo Push,     and more ) </pre> |  |
|--------|----------------------------------------------------------------------------------------------|--|
| Mobile | Cose X   Rename   Mobile   Rename   Cancel Secured by Duo                                    |  |

4. Click on **Add a device** to update your device option.

| Mobile         | Ø Edit | Add a device                           |
|----------------|--------|----------------------------------------|
|                |        | Log in faster with Touch ID, Duo Push, |
| _              |        | and more                               |
| 3)             |        |                                        |
|                |        |                                        |
|                |        |                                        |
|                |        |                                        |
|                |        |                                        |
| (*** *** 7111) |        |                                        |
| (/ 111)        |        |                                        |
|                |        |                                        |

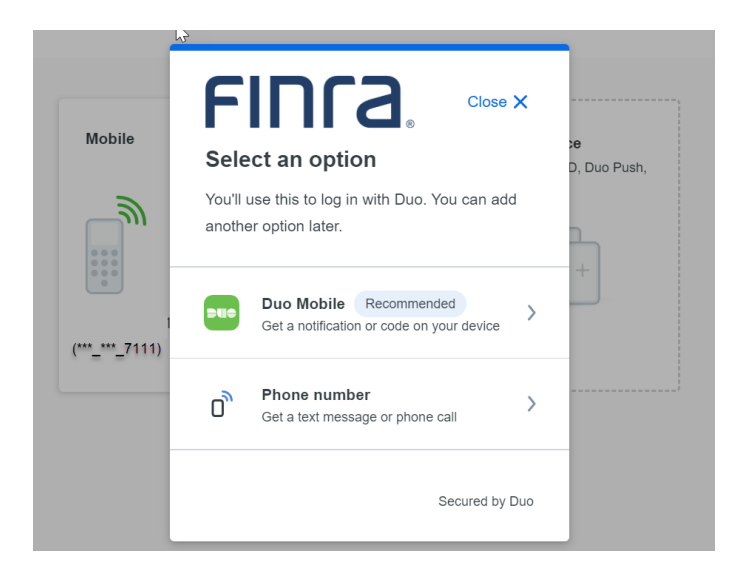

5. Follow the MFA enrollment process described in Section 1 to add a new MFA device.

#### Section 4: How to Delete My Device

1. Once a second device has been added, click Edit and Delete to remove the device not being used.

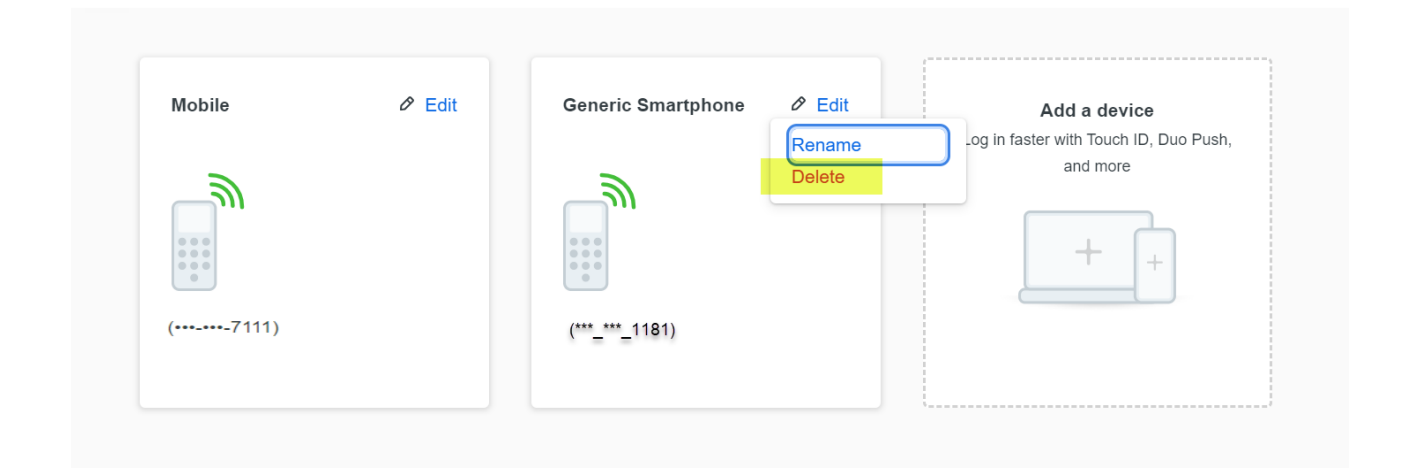

Note: You must have at least two devices enrolled in order to delete one.

#### Need Help?

If you need assistance enrolling or using MFA, contact the FINRA Gateway Support Center at (301) 590 6500.